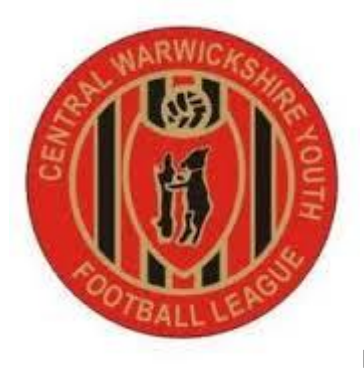

## How To Complete A Match Report Online (FA Fulltime Website)

1) Log In

|                                                       |                                            | - 0 ×                                   |
|-------------------------------------------------------|--------------------------------------------|-----------------------------------------|
| ( → ( + ttps://fulltime-admin.thefa.com/gen/Logout.do | 🗑 Login 🛛 🗙                                |                                         |
| File Edit View Favourites Tools Help                  |                                            |                                         |
|                                                       |                                            | 🖬 👻 🔂 👻 🖃 🖤 Page 🗸 Safety 🗸 Tools V 🕑 V |
| FULL-TIME<br>League Administration                    |                                            | ? Sign In                               |
|                                                       | 1 Sign In                                  |                                         |
|                                                       |                                            |                                         |
|                                                       | Why do I keep ending up at the Login Page? |                                         |
|                                                       | Sign in to Full-Time                       |                                         |
|                                                       | Username                                   |                                         |
|                                                       | Password                                   |                                         |
|                                                       | Sim In                                     |                                         |
|                                                       | Sign m                                     |                                         |
|                                                       | Forgot Password                            |                                         |
|                                                       |                                            | ~                                       |
| 💿 🗗 柳 🛅 🖉                                             |                                            |                                         |

2) Once Logged In, Press the results menu from the header and you will get a screen as below (relevant to your team)

|           |                                                                                           |                                                                       | - 0                | ×  |
|-----------|-------------------------------------------------------------------------------------------|-----------------------------------------------------------------------|--------------------|----|
| (←)⊝      | 📱 https://fulltime-admin.thefa.com/gen/ResultDirec 🔎 🛪 🖨 🖒 🖉 fulltime-admin.thefa.com 🛛 🗙 |                                                                       | <b>î</b> ★         | ₿  |
| File Edi  | : View Favourites Tools Help                                                              |                                                                       |                    | ~  |
| <b>\$</b> | League Administration                                                                     | 😭 🔻 🖾 👻 🖃 🗮 Vage 👻 Safety 👻 Too                                       | s 🕶 🚷 🕶            | -  |
|           | Admin Home Firsturge - Desulte - SMS - Notices Match Deports                              | View Site                                                             |                    | ^  |
|           | Aumini nome Fixtures Acsuits Sm3 Notices match reports                                    | view site                                                             |                    | ۰. |
|           | Gentral warwickshile Fourth                                                               | Soudan League - 2013/2010 - 010 Division o                            |                    |    |
| -         | Feam Admin Result Entry                                                                   |                                                                       |                    |    |
|           |                                                                                           |                                                                       |                    |    |
|           |                                                                                           |                                                                       |                    |    |
|           | <sup>i≡</sup> Results Display                                                             |                                                                       |                    |    |
|           |                                                                                           |                                                                       |                    |    |
|           | Hide Statistics     By default fixtures                                                   | from the last / days and the next / days only are displayed. Show all |                    |    |
|           |                                                                                           |                                                                       |                    |    |
|           | Update Finished / Cancel                                                                  |                                                                       |                    |    |
|           |                                                                                           |                                                                       |                    |    |
|           |                                                                                           |                                                                       |                    |    |
|           | OCUP SUN 06 SEP 2015 10:30 - Quinton United 1999 -v-                                      | Kingfisher 1999                                                       |                    |    |
|           |                                                                                           |                                                                       |                    |    |
|           | Status Normal                                                                             |                                                                       |                    |    |
|           | status. Itomai                                                                            |                                                                       |                    |    |
|           |                                                                                           |                                                                       |                    |    |
|           | Home Team Score - Quinton United 1999                                                     | Away Team Score - Kingfisher 1999                                     |                    |    |
|           |                                                                                           |                                                                       |                    |    |
|           | Half-time                                                                                 | Half-time                                                             |                    | ~  |
| 0         |                                                                                           | - 😴 👘                                                                 | 00:08<br>02/09/201 | 5  |

3) Enter the fulltime score from the fixture, if you haven't replied via the SMS facility and the referee mark out of 100.

(Remember a referee score under 60 requires a report to the referee secretary as to why)

|                              | Away Team Score - Kingfisher 1999 |
|------------------------------|-----------------------------------|
|                              | ······, ······                    |
| 1 Half-time                  | 1 Half-time                       |
| Full-time                    | Full-time                         |
| After extra time             | After extra time                  |
| Penalties                    | Penalties                         |
| Statistics                   |                                   |
|                              |                                   |
|                              |                                   |
| Quinton United 1999 Note:    |                                   |
|                              |                                   |
| Marks for Ref                |                                   |
|                              |                                   |
| Devlin, Andrew 100 Home Mark |                                   |
|                              |                                   |
|                              | * Back to top                     |
|                              |                                   |

#### Press update, to confirm the information.

4) This Will Then Update the details, next click the blue statistics button

| 🗲 🕞 📱 https://fulltime-admin.thefa.com/gen/TeamAdmi ک 🛥 د 🖹 🗑 fulltime-admin.thefa.com 🛛 🗡 |                                   | - □<br>↑ ★  | × |
|--------------------------------------------------------------------------------------------|-----------------------------------|-------------|---|
| File Edit View Favourites Tools Help                                                       | 🔓 🔻 🗟 👻 🗐 🔻 Page v Safety v       | Tools 🔻 🔞 🕶 | » |
| Status: Normal V O History                                                                 |                                   |             | ^ |
| Home Team Score - Quinton United 1999                                                      | Away Team Score - Kingfisher 1999 |             |   |
| 1 Half-time                                                                                | 1 Half-time                       |             |   |
| Full-time                                                                                  | Full-time                         |             |   |
| After extra time                                                                           | After extra time                  |             |   |
| Penalties                                                                                  | Penalties                         |             |   |
| Statistics                                                                                 |                                   |             |   |
| Quinton United 1999 Note:                                                                  |                                   |             |   |
|                                                                                            |                                   |             |   |
| Marks for Ref                                                                              |                                   |             |   |
| Devlin, Andrew 100 Home Mark                                                               |                                   |             | ľ |
| Update                                                                                     | * Back to top                     |             |   |
| https://fulltime-admin.thefa.com/teamMark/teamMarkEntry/15103860/5856550.html              |                                   |             | ~ |
| 🥑 🖬 🥠 🖪 🚝 🖽 🖉 🥚                                                                            |                                   | 00:13       | 5 |

5) This will take you to a new screen, scroll down and complete the following questions:

| (~)                                                                    |                                                     |            | ×<br>★≭   |
|------------------------------------------------------------------------|-----------------------------------------------------|------------|-----------|
| le Edit View Favourites Tools Help                                     | 🏠 🕶 🛐 👻 🖃 🖶 👻 Page 🕶 Safety 🕶                       | Tools 🕶 🔞  | -         |
|                                                                        |                                                     |            |           |
| Respect 🦉                                                              |                                                     |            |           |
| Respect Questions                                                      |                                                     |            |           |
| Please Rate Behaviour as 1 = Very Poor, 5 = Excellent                  |                                                     |            |           |
| Were Respect barriers/areas used during this match?<br>● Yes ○ No      |                                                     |            |           |
| Respect team marks must be entered before statistics button is enabled |                                                     |            |           |
| Did the Respect handshake take place?                                  |                                                     |            |           |
| Respect team marks must be entered before statistics button is enabled |                                                     |            |           |
| Update Clear All Back                                                  | https://fulltime-admin.thefa.com/teamMark/processTe | amMarkEntr | ry.ht     |
|                                                                        |                                                     | 00:1       | 3<br>2015 |

## Once finished, press update to confirm the information

6) Next, click the statistics tab at the top of this page:

| TIME<br>ministration<br>Fixtures Results | <ul> <li>SMS          <ul> <li>Notices</li> <li>Central War</li> </ul> </li> </ul>            | Match Reports                                                                                                    | View Site                                                                                                    | 2 <mark>016</mark> - U16 Division 3                                                                                         | <u>à</u> • ₪ ·                                                                                                    | ? Contact Us                                                                                                   | Safety - Tools                                                                                                  |
|------------------------------------------|-----------------------------------------------------------------------------------------------|----------------------------------------------------------------------------------------------------|----------------------------------------------------------------------------------------------------|----------------------------------------------------------------------------------------------------|----------------------------------------------------------------------------------------------------|----------------------------------------------------------------------------------------------------|----------------------------------------------------------------------------------------------------|
| Fixtures Results<br>S                    | SMS - Notices<br>Central War                                                                  | Match Reports<br>wickshire Youth Fo                                                                                         | View Site                                                                                                    | 2016 - U16 Division 3                                                                                                    | [                                                                                                    | ? Contact Us                                                                                                   | Sign Out                                                                                                    |
| Fixtures - Results                       | SMS - Notices<br>Central Wan                                                                  | Match Reports<br>wickshire Youth Fo                                                                                         | View Site<br>otball League - 2015/2                                                                                         | 2016 - U16 Division 3                                                                                                    |                                                                                                    |                                                                                                    |                                                                                                    |
| s                                        | Central War                                                                                   | wickshire Youth Fo                                                                                                    | otball League - 2015/2                                                                                                    | 016 - U16 Division 3                                                                                                    |                                                                                                    |                                                                                                    |                                                                                                    |
| s                                        |                                                                                               |                                                                                                    |                                                                                                    |                                                                                                    |                                                                                                    |                                                                                                    |                                                                                                    |
| 3                                        |                                                                                               |                                                                                                    |                                                                                                    |                                                                                                    |                                                                                                    |                                                                                                    |                                                                                                    |
|                                          |                                                                                               |                                                                                                    |                                                                                                    |                                                                                                    |                                                                                                    |                                                                                                    |                                                                                                    |
| Statistics                               |                                                                                               |                                                                                                    |                                                                                                    |                                                                                                    |                                                                                                    |                                                                                                    |                                                                                                    |
|                                          |                                                                                               |                                                                                                    |                                                                                                    |                                                                                                    |                                                                                                    |                                                                                                    |                                                                                                    |
| Team - Quinton Un                        | ited 1000                                                                                     |                                                                                                    |                                                                                                    |                                                                                                    |                                                                                                    |                                                                                                    |                                                                                                    |
| 15 10:30 Quinton United 19               | 99 v Kingfisher 1999                                                                          |                                                                                                    |                                                                                                    |                                                                                                    |                                                                                                    |                                                                                                    |                                                                                                    |
| s For Ref                                |                                                                                               |                                                                                                    |                                                                                                    |                                                                                                    |                                                                                                    |                                                                                                    |                                                                                                    |
|                                          |                                                                                               |                                                                                                    |                                                                                                    |                                                                                                    |                                                                                                    |                                                                                                    |                                                                                                    |
| Devlin, Andrew                           |                                                                                               |                                                                                                    |                                                                                                    |                                                                                                    |                                                                                                    |                                                                                                    |                                                                                                    |
|                                          |                                                                                               |                                                                                                    |                                                                                                    |                                                                                                    |                                                                                                    |                                                                                                    |                                                                                                    |
|                                          |                                                                                               |                                                                                                    |                                                                                                    |                                                                                                    |                                                                                                    |                                                                                                    |                                                                                                    |
|                                          |                                                                                               |                                                                                                    |                                                                                                    |                                                                                                    |                                                                                                    |                                                                                                    |                                                                                                    |
|                                          |                                                                                               |                                                                                                    |                                                                                                    |                                                                                                    |                                                                                                    |                                                                                                    |                                                                                                    |
|                                          |                                                                                               |                                                                                                    |                                                                                                    |                                                                                                    |                                                                                                    |                                                                                                    |                                                                                                    |
|                                          | Statistics<br>Team - Quinton Un<br>15 10:30 Quinton United 19<br>is For Ref<br>Devlin, Andrew | Statistics<br>Team - Quinton United 1999<br>115 10:30 Quinton United 1999 v Kingfisher 1999<br>Is For Ref<br>Devlin, Andrew | Statistics<br>Team - Quinton United 1999<br>115 10:30 Quinton United 1999 v Kingfisher 1999<br>Is For Ref<br>Devlin, Andrew | Statistics<br>Team - Quinton United 1999<br>115 10:30 Quinton United 1999 v Kingftsher 1999<br>Is For Ref<br>Devlin, Andrew | Statistics<br>Team - Quinton United 1999<br>1/5 10:30 Quinton United 1999 v Kingflisher 1999<br>is For Ref<br>Devlin, Andrew | Statistics Team - Quinton United 1999 115 10:30 Quinton United 1999 v Kingfisher 1999 s For Ref Devlin, Andrew | Statistics Team - Quinton United 1999 1/5 10:30 Quinton United 1999 v Kingflisher 1999 s For Ref Devlin, Andrew |

7) This will bring up the below screen, confirm the players that started the game by ticking their box and also those of the players who started on the bench

|                         |              |                   |       | 🖬 🕈 🔂 🕈 🖂 👼 🕈 Page 🗣 Sarety 🕈 |
|-------------------------|--------------|-------------------|-------|-------------------------------|
| Player                  | Squad Number | Starter           | Bench | Unused Bench                  |
| CLIFTON, MAXWELL        |              |                   |       |                               |
| Coley, Luke             |              |                   |       |                               |
| CORFIELD, WILLIAM       |              |                   |       |                               |
| HADEN, RHYS             |              | $\checkmark$      |       |                               |
| Hakeem, Kam             |              | $\mathbf{\nabla}$ |       |                               |
| Jordan, Michael         |              | $\mathbf{\nabla}$ |       |                               |
| Lamb, Tom               |              | $\mathbf{\nabla}$ |       |                               |
| Merrell, Tom            |              | $\mathbf{\nabla}$ |       |                               |
| Pike, Taylor            |              |                   |       |                               |
| Saunders-Shaikh, Morgan |              |                   |       |                               |
| Styzaker, Luke          |              |                   |       |                               |
| Waters, Ryan            |              | $\checkmark$      |       |                               |
| Young, James            |              |                   |       |                               |

## Press Process/Next to save the information

8)On the below screen, you can indicate which players were subbed and for whom:

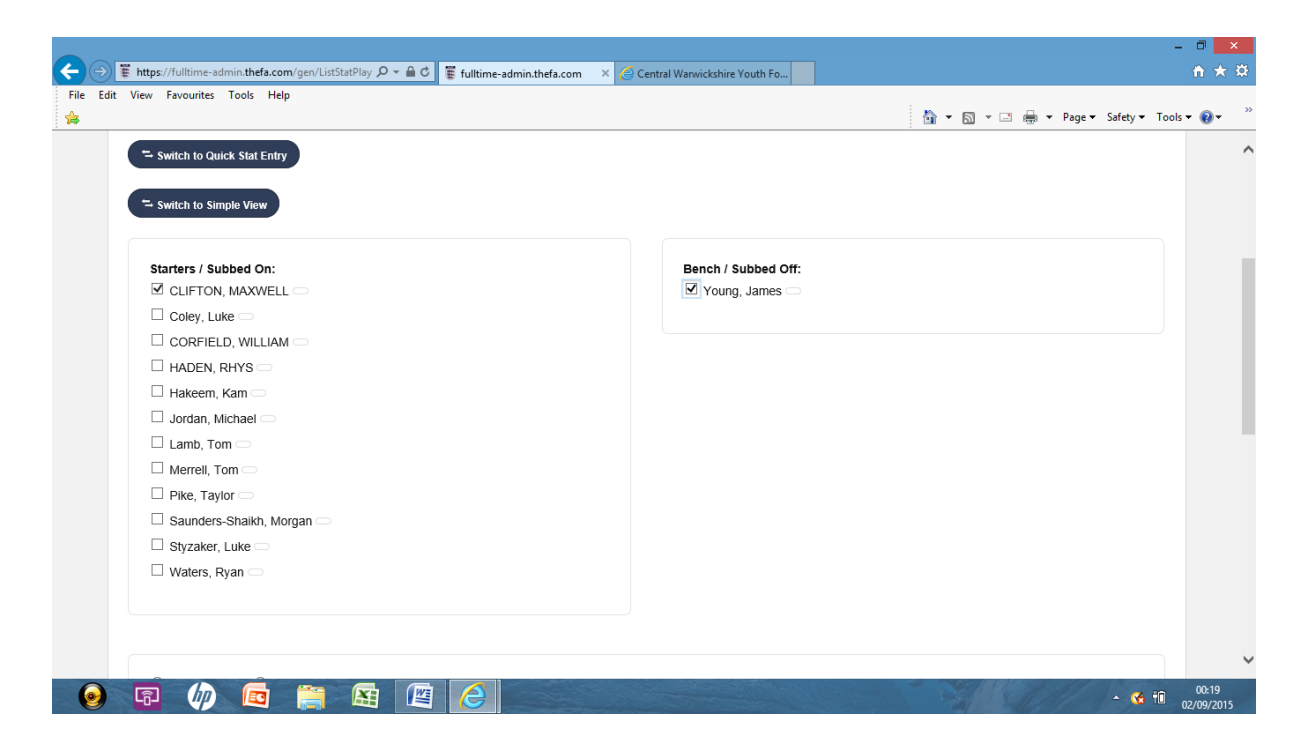

There is more on the rear of the form, goal scores and time - this isn't required by the league, however if you wish to complete for your own records, please feel free.

9) Click Finished to save your match Report

| dit View Favourites To                                      | ols Help                         | s ruitime-a |      | trai warwickshire Youth Po |      |               |                   | - 00    |
|-------------------------------------------------------------|----------------------------------|-------------|------|----------------------------|------|---------------|-------------------|---------|
|                                                             |                                  |             |      |                            |      | 🏠 🕶 🔝 👻 🚍 🖛 P | age 🕶 Safety 🕶 To | ols 🕶 🧯 |
| <ul> <li>Time Stats</li> <li>After changing wait</li> </ul> | O Stats<br>for screen to refresh |             |      |                            |      |               |                   |         |
| , and onlinging not                                         |                                  |             |      |                            |      |               |                   |         |
|                                                             |                                  |             |      |                            |      |               |                   |         |
| 1st Half                                                    |                                  |             |      | 2nd Half                   |      |               |                   |         |
|                                                             |                                  |             | ~    |                            |      |               | ~                 |         |
| Extra Time 1st                                              | Half                             |             |      | Extra Time 2nd Half        |      |               |                   |         |
|                                                             |                                  |             | •    |                            |      |               | *                 |         |
| Stat                                                        |                                  |             |      |                            |      |               |                   |         |
| Goal                                                        |                                  |             | ~    |                            |      |               |                   |         |
| Note                                                        |                                  |             |      |                            |      |               |                   |         |
|                                                             |                                  |             |      |                            |      |               |                   |         |
| Create                                                      |                                  |             |      |                            |      |               |                   |         |
|                                                             |                                  |             |      |                            |      |               |                   |         |
| Time                                                        | No                               | Plaver      | Stat | Value                      | Note | Team          |                   |         |
| Time                                                        | NO.                              | riayei      | Jui  | Value                      | Note | really        |                   |         |
| Back Finished                                               |                                  |             |      |                            |      |               |                   |         |
|                                                             | -                                |             |      |                            |      |               |                   |         |
|                                                             |                                  |             |      |                            |      |               |                   |         |

This Will Save all you information and bring you to this screen:

|                                                |                                                                                             | -     | ٥    |
|------------------------------------------------|---------------------------------------------------------------------------------------------|-------|------|
| https://fulltime-admin.thefa.com/gen/ListOwnMa | D ▼ 🗎 C 🖉 fulltime-admin.thefa.com × 🧭 Central Warwickshire Youth Fo                        |       | fî z |
| Edit View Favourites Lools Help                | n 🖍 🔻 🗔 🚽 Page 🕶 Safety =                                                                   | Tools | - @  |
|                                                | Central Warwickshire Youth Football League - 2015/2016 - U16 Division 3                     |       |      |
|                                                | w.                                                                                          |       |      |
| Team Admin Result E                            | ntry                                                                                        |       |      |
|                                                |                                                                                             |       |      |
| <sup>i≡</sup> Results Display                  |                                                                                             |       |      |
|                                                |                                                                                             |       |      |
| ☐ Hide Statistics                              | ☐ By default fixtures from the last 7 days and the next 7 days only are displayed. Show all |       |      |
|                                                |                                                                                             |       |      |
| Update Finished / Cancel                       |                                                                                             |       |      |
|                                                |                                                                                             |       |      |
| OGUE SUN 06 SEP 2015 10:                       | 30 - Quinton United 1999 -v- Kingfisher 1999                                                |       |      |
|                                                |                                                                                             |       |      |
|                                                |                                                                                             |       |      |
| Status: Normal 🗸                               | 9 History                                                                                   |       |      |
|                                                |                                                                                             |       |      |
|                                                | ed 1999 Away Team Score - Kingfisher 1999                                                   |       |      |
| Home Team Score - Quinton Unite                |                                                                                             |       |      |
| Home Team Score - Quinton Unit                 |                                                                                             |       |      |
| Home Team Score - Quinton Unit                 | 1 Half-time                                                                                 |       |      |
| Home Team Score - Quinton Unit                 | 1 Half-time<br>Full-time                                                                    |       |      |

# Again Press finished/cancel to return to your main menu

10) Return to the fulltime website to confirm your match report has been completed correctly, see below:

Locate your team:

| Edit View Eavourite | rs Tools Help                                     | 1                                 |                         |               |                                                                |                                          |                                                                                                    |
|---------------------|---------------------------------------------------|-----------------------------------|-------------------------|---------------|----------------------------------------------------------------|------------------------------------------|----------------------------------------------------------------------------------------------------|
|                     |                                                   |                                   |                         |               |                                                                | 🏠 • 🛯 • 🗆 🖶 •                            | Page - Safety - Tools -                                                                                                    |
|                     | League Websites                                   |                                   |                         | -             |                                                                |                                          | C PACE                                                                                                    |
| #WE                 |                                                   | Central V<br>Season: 2015.        | <b>Narwi</b><br>2016 Di | vision: U16 D | Youth Football League                                          | FT Home Sign                             |                                                                                                    |
| REAL AND            | REPORTALL LESS                                    | 2015/2016<br>After selecting wait | for screen to           | refresh       | U16 Division 3 V<br>After selecting wait for screen to refresh | Select Cup / Competition                 |                                                                                                    |
| 50 0                | Home News Fixtures Res                            | ults Stats                        | Refs                    | Email Sub     | Contact RESPECT Feeds                                          | Mobile Your Game                         |                                                                                                    |
|                     | U16 Division 3                                    |                                   |                         |               |                                                                |                                          | and the second                                                                                                    |
|                     | League Table                                      |                                   |                         |               | Recent Results Upcoming Fixt                                   | Ures Postponed/Cancelled Teams           |                                                                                                    |
|                     | POS                                               | Р                                 | w D                     | L PTS         | DATE HOME                                                      | AWAY                                     |                                                                                                    |
|                     | 1 Bromsgrove Blades Youth 1999 Bla                | ck 0                              | 0 0                     | 0 0           | FREE 06/09/15 Free Week (No Fit                                | ixture) Coleshill United 1999            | and the second second se                                                                                                    |
|                     | 2 Coleshill Town Youth 1999                       | 0                                 | 0 0                     | 0 0           | DIV3 06/09/15 Glades 1999                                      | Coleshill Town Youth 1999                | Concerning of the local sectors of the local sectors of the local sector |
| A State             | 3 Coleshill United 1999 Colts                     | 0                                 | 0 0                     | 0 0           | OCUP 06/09/15 Quinton United 19                                | 999 Kingfisher 1999                      | The second second second                                                                                                    |
|                     | 4 Coleshill United 1999                           | 0                                 | 0 0                     | 0 0           | OCUP 06/09/15 Bromsgrove Blade                                 | les Youth 1999 Black Santiago Colts 1999 |                                                                                                    |
|                     | 5 Glade League Table                              | 0                                 | 0 0                     | 0 0           | OCUP 06/09/15 Coleshill United 19                              | 999 Colts Alcester Town Jnrs 1999        |                                                                                                    |
| JSM PS              | 6 Kings                                           | 0                                 | 0 0                     | 0 0           | OCUP 06/09/15 Kings Norton Kick                                | kers 1999 Wychall Wanderers Juniors 19   | 99                                                                                                    |
| 1000                | 7 Quinton United 1999                             | 0                                 | 0 0                     | 0 0           | FREE 13/09/15 Free Week (No Fit                                | ixture) Kings Norton Kickers 1999        | 1 1 1 1 1 1 1 1 1 1 1 1 1 1 1 1 1 1 1                                                                                                    |
| 1200                | 8 Santiago Colts 1999                             | 0                                 | 0 0                     | 0 0           | DIV3 13/09/15 Quinton United 19                                | Coleshill Town Youth 1999                | 1000                                                                                                    |
| WER                 | Table detail                                      |                                   |                         |               | See all fixtures                                               |                                          |                                                                                                    |
| CAN                 | League News (2 of 3)                              |                                   |                         |               |                                                                |                                          |                                                                                                    |
| time thefa com/Dire | U16 Adverts (Do not delete<br>U16 Adverts 2015/16 | 398769622                         |                         |               | U16 Manager Detail<br>U16 Manager Details 2<br>31/07/15 20:39  | ils (Do not delete)<br>2015/16           | يساق الأقيب                                                                                                    |
| anneancea.com/Disp  | ay rearried teamine - 50505500000010005685001=    | 5557 030EE                        |                         | •••••         |                                                                |                                          |                                                                                                    |

Click On The Concerned Fixture:

| 0.0                                                                                                    |                                                           |                                                                |                                                           |                                                                                                    |
|----------------------------------------------------------------------------------------------------|-----------------------------------------------------------|----------------------------------------------------------------|-----------------------------------------------------------|----------------------------------------------------------------------------------------------------|
| http://full-time.thefa.com/DisplayTeam.do?teamIE P * 2 C                                                                            | fulltime-admin.thefa.com                                  | 遵 Quinton United 1999 🛛 🗙                                      |                                                           | fh ★ \$?                                                                                                    |
| File Edit View Favourites Tools Help                                                                                                |                                                           |                                                                | 🟠 🕶 🗟 👻 🖃 🖶 💌 Pag                                         | ge ▼ Safety ▼ Tools ▼ 🔞 ▼ 炎                                                                                                    |
|                                                                                                    |                                                           |                                                                | subr                                                      | ^                                                                                                    |
| FULL-TIME<br>League Websites                                                                                                    |                                                           |                                                                |                                                           |                                                                                                    |
|                                                                                                    | Central Warwickshire                                      | Youth Football League                                          |                                                           | <b>学会的</b> 中                                                                                                    |
|                                                                                                    | 2015/2016 V<br>After selecting wait for screen to refresh | U16 Division 3 V<br>After selecting wait for screen to refresh | Select Cup / Competition                                  |                                                                                                    |
| Home News Fixtures Rest                                                                                                    | ults Stats Refs Email Sut                                 | D Contact RESPECT Feeds                                        | Mobile Your Game                                          |                                                                                                    |
| Focures and Results Prayer Season Totals                                                                                            | Team Season Totais   Players                              |                                                                |                                                           | an an an an an an an an an an an an an a                                                                                                    |
| Results lable         ATE         TIME           OCUP         06/09/15         10:30                                                | HOME<br>Quinton United 1999                               | 1 - 1 (HT 1-1)                                                 | AWAY<br>Kingfisher 1999                                   |                                                                                                    |
| Fatures           DX3         1309/15         10.30           Inter/(full-time thefa com/DisplayEnture do/de-1510380)         10.30 | HOME<br>Quinton United 1999<br>Quinton United 1999        | AWAY<br>Coleshill Town Youth 1999<br>Coleshill United 1999     | VENUE<br>Highfield Park 832 10X<br>Highfield Park 832 10X | A A A                                                                                                    |
| 0 🖬 🥠 🖬 📳                                                                                                    |                                                           |                                                                |                                                           | <ul> <li>▲ 300 ± 100 ± 000 ± 0000 ± 0000 ± 000 ± 000 ± 000 ± 000 ± 000 ± 000 ± 000 ± 000 ±</li></ul> |

You Will Then See Similar To The Below:

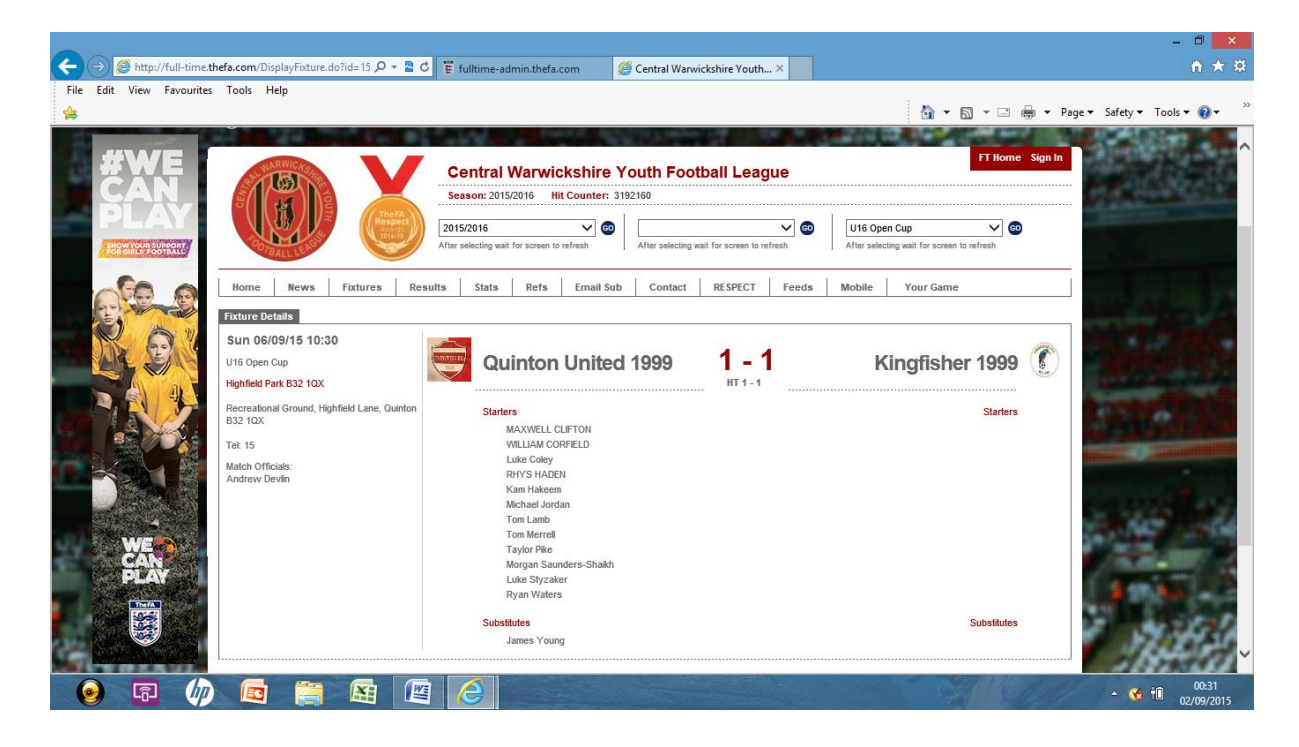

If you haven't got log in details to fulltime, please contact your divisional secretary ASAP.